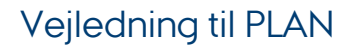

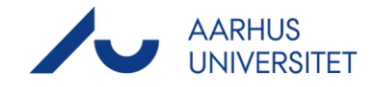

# MyTimetable: Skemavisning for undervisere

# Link til MyTimetable

- PC: <u>https://timetable.au.dk/</u>
- Mobil: <u>https://timetable.au.dk/m</u>
   (Find hjælp til at bruge mobilsiden her: <u>https://timetable.au.dk/help#mobile-browser</u>)

# Herunder finder du vejledning til

| Login                               | 2 |
|-------------------------------------|---|
| Visning af personligt skema         | 2 |
| Fremsøgning af skema for kurser     | 3 |
| Fremsøgning af skema for lokaler    | 4 |
| Navigation og tilpasning af visning | 5 |
| Hent kalender til Outlook og Mobil  | 6 |
| Spørgsmål                           | 6 |

# Vejledning til PLAN

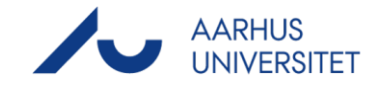

# Login

|      |                                                                                                    | 🚍 Dey 📇 Week 📺 Manth 🚍 t                 | ber .                |                                                                   |                                                         |                                                                                            |                       | /                                                                                                    |      |  |
|------|----------------------------------------------------------------------------------------------------|------------------------------------------|----------------------|-------------------------------------------------------------------|---------------------------------------------------------|--------------------------------------------------------------------------------------------|-----------------------|----------------------------------------------------------------------------------------------------|------|--|
|      |                                                                                                    | mask 26 Monday, 31 August 2320 - Sunday, | 6 September 2520     |                                                                   |                                                         | Activities of all typ                                                                      | es sheven 🔍 🕻 Soday 🗦 | C Today > + Add Smaller 🕁 🕾                                                                                                    |      |  |
|      |                                                                                                    | Mon 31 Aug                               | Tue 1 Sep            | Wed 2 Sep                                                         | 1                                                       | u 3 Sep                                                                                    | Pri 4 Sep             |                                                                                                    |      |  |
|      |                                                                                                    | 8.00                                     |                      |                                                                   | REMOVER MANAGEMENT                                      | AT 2010 AT 2010                                                                            |                       | (E01007-42 Mathematics, Physics and<br>Indexats Teamort)                                                                                                    | 1 H  |  |
| •    |                                                                                                    |                                          |                      |                                                                   | pitaliti-in and Operation<br>S22-325 under varing to or | instrumentaring og projekt 3 /     pel/phil/-et industrial     Control and Instrumentation |                       | BD10P1.02 Verksiningraklik<br>antibilturfostiletse (SD1VP1-42 Horkshop<br>Poalitier, Antibilitati Understanding)                                                                                                    | - 8  |  |
|      |                                                                                                    | 9:00                                     |                      |                                                                   | resultanting                                            | and Proped 2)<br>EDD-DDI AA 1                                                              |                       | BEDRET AT Extensionly Alarmer (RESIDET.A)<br>Barrhared Concealer)                                                                                                    | - II |  |
|      |                                                                                                    |                                          |                      |                                                                   |                                                         | Halaunderstening                                                                           |                       | BOEMA2-01 Vektoromityse, faurieranatros og<br>pasterie differentalsproger (BEEMA2-01 ten<br>Anstanis, Pourier Jenstune and Partial Offeren                                                                                                    | 5    |  |
|      |                                                                                                    | 10.00                                    |                      |                                                                   |                                                         |                                                                                            |                       | Equiliant)                                                                                                    |      |  |
|      |                                                                                                    |                                          |                      |                                                                   |                                                         |                                                                                            |                       | INTERCOLIT Kennisk anterlasperatures<br>(KEINEO-41 Unit Operations)                                                                                                    | - 8  |  |
|      |                                                                                                    | 11.00                                    |                      |                                                                   |                                                         |                                                                                            |                       | H23040-01 Programmeling, automatiseting to<br>propert 3 (H23040.01 Programming<br>Automatization and Project 3)                                                                                                    | ·    |  |
|      | Gå til <u>https://timetable.au.dk/</u>                                                               |                                          |                      |                                                                   |                                                         |                                                                                            |                       | Introduction of product a property of anti-<br>instance and an antiparty of product a program of a second second s | - 8  |  |
|      |                                                                                                    | 12:00                                    |                      | 1219-1618<br>HESTAP 01 Programme Ing. aduitationing og projekt 51 |                                                         |                                                                                            |                       | Pojed 2)                                                                                                    | - 8  |  |
|      |                                                                                                    |                                          |                      | 6211.018 Underlandspielung<br>Philosophysics                      |                                                         |                                                                                            |                       |                                                                                                    | - 8  |  |
|      | oa væla "Loa in" i menubandet                                                                        | \$3.00                                   |                      |                                                                   | Collectual Internet (1971)                              | O-01 Biochamistry)                                                                         |                       |                                                                                                    | - 8  |  |
|      |                                                                                                    |                                          |                      |                                                                   | Note the program group                                  |                                                                                            |                       |                                                                                                    | - 8  |  |
|      | avoret                                                                                               | 34:00                                    |                      |                                                                   |                                                         |                                                                                            |                       | 1                                                                                                    | - 8  |  |
|      | Øverst.                                                                                              |                                          |                      |                                                                   |                                                         |                                                                                            |                       |                                                                                                    | - 11 |  |
|      |                                                                                                    | 00.27                                    |                      |                                                                   |                                                         |                                                                                            |                       | 1                                                                                                    | - 11 |  |
|      |                                                                                                    |                                          |                      |                                                                   |                                                         |                                                                                            |                       |                                                                                                    | - 11 |  |
|      |                                                                                                    | 56:00                                    |                      |                                                                   |                                                         |                                                                                            |                       |                                                                                                    | - 11 |  |
|      |                                                                                                    |                                          |                      |                                                                   |                                                         |                                                                                            |                       |                                                                                                    | - 11 |  |
|      |                                                                                                    | \$7.00                                   |                      |                                                                   |                                                         |                                                                                            |                       | ·                                                                                                    |      |  |
|      |                                                                                                    |                                          |                      |                                                                   |                                                         |                                                                                            |                       | 27 28 29 28 24 8                                                                                                    | 1    |  |
|      |                                                                                                    | 18:00                                    |                      |                                                                   |                                                         |                                                                                            |                       |                                                                                                    |      |  |
|      |                                                                                                    |                                          |                      |                                                                   |                                                         |                                                                                            |                       | 17 18 18 18 18 18<br>24 28 28 27 28 28                                                                                                    | - 10 |  |
|      |                                                                                                    |                                          |                      |                                                                   | _                                                       |                                                                                            |                       | M 1 2 3 4 5                                                                                                    | -    |  |
| •    | Log ind med dit Microsoft-login<br>(AUID-brugernavn,<br><u>AUxxxxxx@uni.au.dk</u> , og<br>password). |                                          | Sign in<br>au1234560 | AARHUS<br>UNIVERSITY<br>@uni.au.dk                                |                                                         |                                                                                            |                       |                                                                                                    |      |  |
|      |                                                                                                    |                                          | Carre access         | your account.                                                     |                                                         |                                                                                            |                       |                                                                                                    |      |  |
|      |                                                                                                    |                                          | Cion in ontic        |                                                                   |                                                         |                                                                                            |                       |                                                                                                    |      |  |
|      |                                                                                                    |                                          | Sign-in optic        | ons                                                               |                                                         |                                                                                            |                       |                                                                                                    |      |  |
| OR2: |                                                                                                    |                                          |                      |                                                                   |                                                         |                                                                                            | _                     |                                                                                                    |      |  |
| -    |                                                                                                    |                                          |                      | Pa                                                                |                                                         | Novt                                                                                       |                       |                                                                                                    |      |  |
|      |                                                                                                    |                                          |                      | Bac                                                               | JK                                                      | wext                                                                                       |                       |                                                                                                    |      |  |
| •    | Dot or muliat at få vist skoma for                                                                   |                                          |                      |                                                                   |                                                         |                                                                                            |                       |                                                                                                    |      |  |
| •    | Der er muligt at la vist skellta 101                                                                 |                                          |                      |                                                                   |                                                         |                                                                                            |                       |                                                                                                    |      |  |
|      |                                                                                                    |                                          |                      |                                                                   |                                                         |                                                                                            |                       |                                                                                                    |      |  |
|      | kurser og lokaler uden at være                                                                       |                                          |                      |                                                                   |                                                         |                                                                                            |                       |                                                                                                    |      |  |
|      |                                                                                                    |                                          | 16                   | (                                                                 |                                                         |                                                                                            |                       |                                                                                                    |      |  |
|      | logget ind Dine valg vil dog ikke                                                                    |                                          | If you have          | forgotten your pa                                                 | assword o                                               | or username                                                                                |                       |                                                                                                    |      |  |
|      | logger ind. Dine volg vir dog ikke                                                                   |                                          | please go t          | o adgang.au.dk                                                    |                                                         |                                                                                            |                       |                                                                                                    |      |  |
|      | In the second                                                                                        |                                          |                      |                                                                   |                                                         |                                                                                            |                       |                                                                                                    |      |  |
|      | plive demt.                                                                                          |                                          |                      |                                                                   |                                                         |                                                                                            |                       |                                                                                                    |      |  |
|      |                                                                                                    |                                          |                      |                                                                   | _                                                       |                                                                                            |                       |                                                                                                    |      |  |
|      |                                                                                                    |                                          |                      |                                                                   |                                                         |                                                                                            |                       |                                                                                                    |      |  |

. .

# Visning af personligt skema

- Log ind vha. ovenstående vejledning.
- Når du er logget ind, får du vist skema for de undervisningsaktiviteter, hvor du er tilknyttet som underviser. Du kan se i højre side, hvilke kurser det drejer sig om.
- Brug vejledningen nedenfor, hvis du ønsker at fremsøge skema for andre kurser.

| 🔚 Day 🚍 Week 🔚 Month                                  | iii List                         |       |                                          |                 |                                                                        |
|-------------------------------------------------------|----------------------------------|-------|------------------------------------------|-----------------|------------------------------------------------------------------------|
| September 2020                                        |                                  |       | Activities of all types show             | vii - < Tekay ) | + And Emolation 👌 🕾                                                    |
| vesik 36 Mon 31<br>08:00 BT1PRM-01 Projektmetodik./ ( | Tue 1                            | Wed 2 | Thu 3 12:09 8T1PRM-01 Projektmetodik / ( | F               | 4 2029/21 2 ST1PRM-01 Projektivetodik (ST1PRM-01 Identical Information |
|                                                       |                                  |       |                                          |                 |                                                                        |
| wook: 37<br>08:00 BT1PRM-01 Projektmetodik./ (        | 8                                | 9     | 12:00 BT1PRM-01 Projektmetodik / (       |                 | 15                                                                     |
| wrek 30 14                                            | 15                               | 15    | 77                                       |                 | 14                                                                     |
| 08:00 BT1PRM-01 Projektmetodik/ (                     |                                  |       |                                          |                 |                                                                        |
| vesik 30 21<br>08:00 8T1PRM-01 Projektmetodik/ (      | 22                               | 23    | 24                                       |                 | 5                                                                      |
|                                                       |                                  |       |                                          |                 | 4 Мер 2020<br>М. Т. W. Т. Р. S. S.                                     |
| atek: 40 24                                           | 08:00 BT1PRM-01 Projektmetodik/( | 30    |                                          |                 | 2 21 1 2 3 4 5 6<br>7 8 9 10 11 12 13                                  |
|                                                       |                                  |       |                                          |                 | 21 22 23 24 25 26 27<br>28 29 50 1 2 3 4                               |

20-08-2020

# Vejledning til PLAN

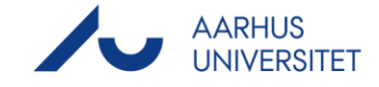

### Fremsøgning af skema for kurser

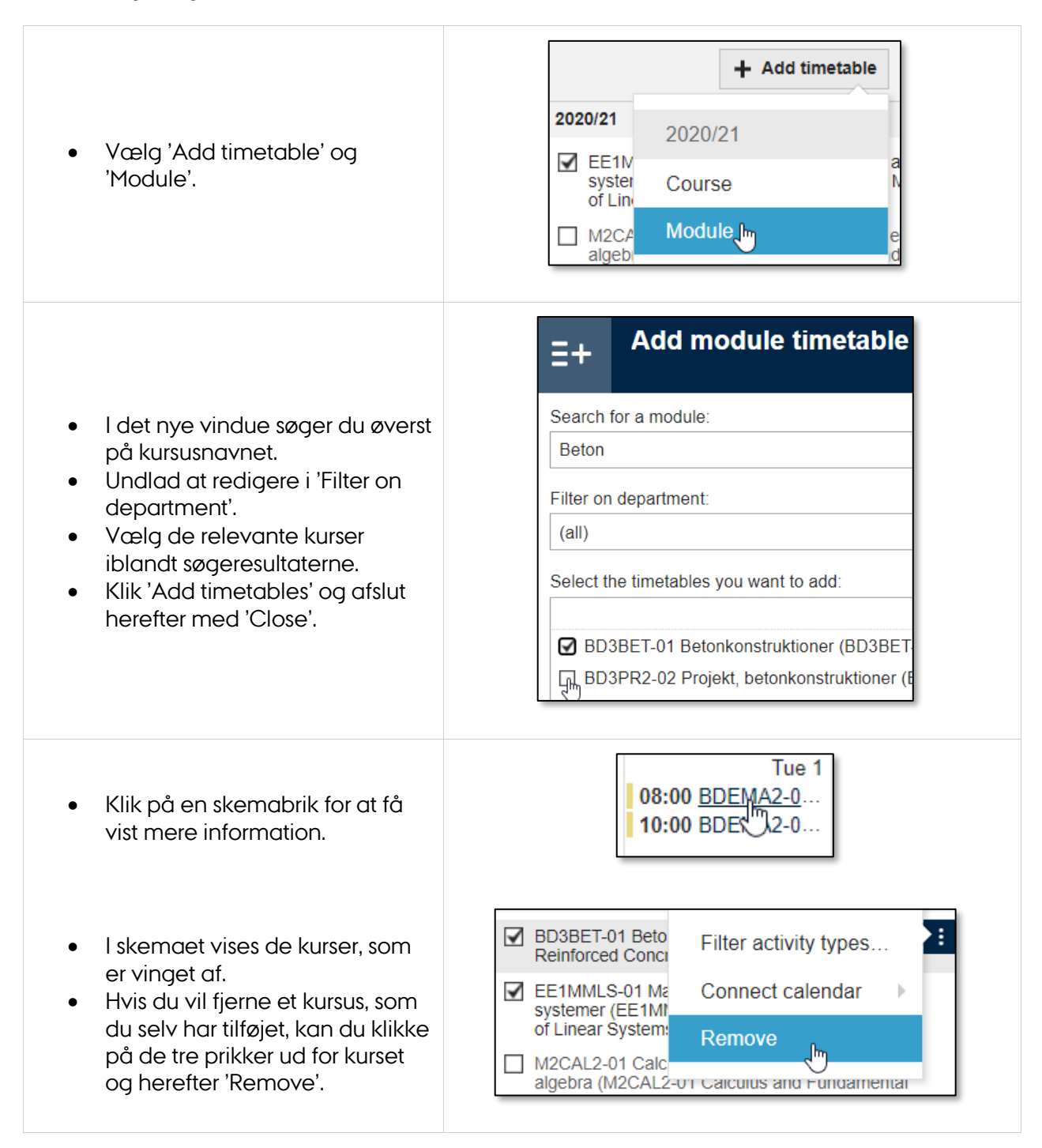

### Fremsøgning af uddannelsesretning:

• Du kan også fremsøge en uddannelsesretning via 'Add timetable > Course'. Vær dog opmærksom på, at denne metode kan være fejlbehæftet – så tjek, at det er alle de relevante kurser, der vises under det pågældende 'Course'.

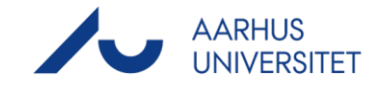

# Fremsøgning af skema for lokaler

| <ul> <li>Skift til 'Location view' i<br/>menubåndet øverst.</li> </ul>                                                                                                    | Location view                                                                                                    |
|----------------------------------------------------------------------------------------------------|----------------------------------------------------------------------------------------------------|
| <ul> <li>Vælg 'Add timetable' og<br/>'Location'.</li> </ul>                                                                                                    |                                                                                                    |
| <ul> <li>I det nye vindue søger du øverst<br/>på lokale- eller<br/>bygningsnummer.</li> <li>Undlad at redigere i 'Filter on<br/>department'.</li> <li>Vælg de relevante lokaler<br/>iblandt søgeresultaterne.</li> <li>Klik 'Add timetables' og afslut<br/>herefter med 'Close'.</li> </ul> | Add location timetable (         Search for a location:         3210         Filter on department:         (all)         Select the timetables you want to add:         3210-04.067 Projektarbejdsrum         3210-04.093 Fysik/Kemi Lab. |
| <ul> <li>Klik på en skemabrik for at få<br/>vist mere information.</li> </ul>                                                                                                    | 08:00 BDEPEI1-0                                                                                                    |
| <ul> <li>I skemaet vises skema for de<br/>lokaler, som er vinget af.</li> <li>Hvis du vil fjerne et lokale fra din<br/>profil igen, kan du klikke på de<br/>tre prikker og herefter 'Remove'.</li> </ul>                                                                                    | ✓ 1170-240 Unde       Filter activity types         □ 3210-00.117 N;       Connect calendar         □ 3210-01.018 U       Remove         □ 3210-03.016 M       Remove                                                                     |
| <ul> <li>Skift tilbage til den almindelige<br/>skemavisning igen ved at klikke<br/>på 'Timetable view' i<br/>menubåndet øverst.</li> </ul>                                                                                                    | Timetable view                                                                                                    |

### Booking af lokaler:

• Undervisere på ASE kan fortsat booke undervisningslokaler ved at skrive til <u>UndervisningEksamenDiplom@ase.au.dk</u>.

20-08-2020

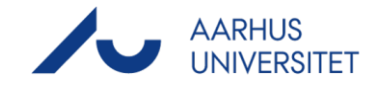

# Navigation og tilpasning af visning

| Du kan                                                                                                    |                                                                                                    |
|----------------------------------------------------------------------------------------------------|----------------------------------------------------------------------------------------------------|
| <ul> <li>Vælge din ønskede<br/>skemavisning iblandt Day, Week,<br/>Month og List.</li> </ul>                                 | Day Week Month List                                                                                                    |
| <ul> <li>Filtrere, hvilke aktiviteter du ser i<br/>skemaet (Aktivitetstypen<br/>stammer fra<br/>Kursuskataloget).</li> </ul> | Activities of all types shown       ✓         reset select all select none         Image: Booking         Image: Exam                                                                                                    |
| <ul> <li>Filtrere, hvilke kurser du ser i<br/>skemaet.</li> </ul>                                                            | <ul> <li>EE1MMLS-01 Matematisk modellering af lineære systemer (EE1MMLS-01 Mathematical Modeling of Linear Systems)</li> <li>M2CAL2-01 Calculus og indledende lineær algebra (M2CAL2-01 Calculus and Fundamental Linear Algebra)</li> <li>M3NUM1-01 Anvendte numeriske metoder (M3NUM1-01 Applied Numerical Methods)</li> </ul> |
| <ul> <li>Navigere til en bestemt dato.</li> </ul>                                                                            | Image: Sep 2020       Sep 2020         Image: M       T       F         31       1       2       3       4         7       8       9       10       11         14       15       16       17       18                                                                                                    |
| • Gå til dagens skema.                                                                                                    | < Today >                                                                                                    |

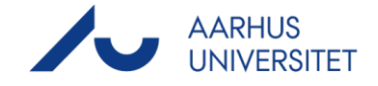

# Hent kalender til Outlook og Mobil

### **Outlook:**

- Tryk på 'Connect calendar'-• ikonet og vælg det ønskede format. Vælg 'Microsoft Outlook' for Outlook mailklient.
- Følg herefter den trinvise guide i det nye vindue.

#### OBS:

- Det er den aktuelle • skemavisning, som eksporteres. Husk derfor kun at have vinget de kurser af, som du ønsker at eksportere.
- Skemaet hentes som en separat kalender til Outlook. Det er derfor muligt at hente flere forskellige skemavisninger.
- Du behøves kun at forbinde kalenderen én gang; herefter overføres opdateringer automatisk.

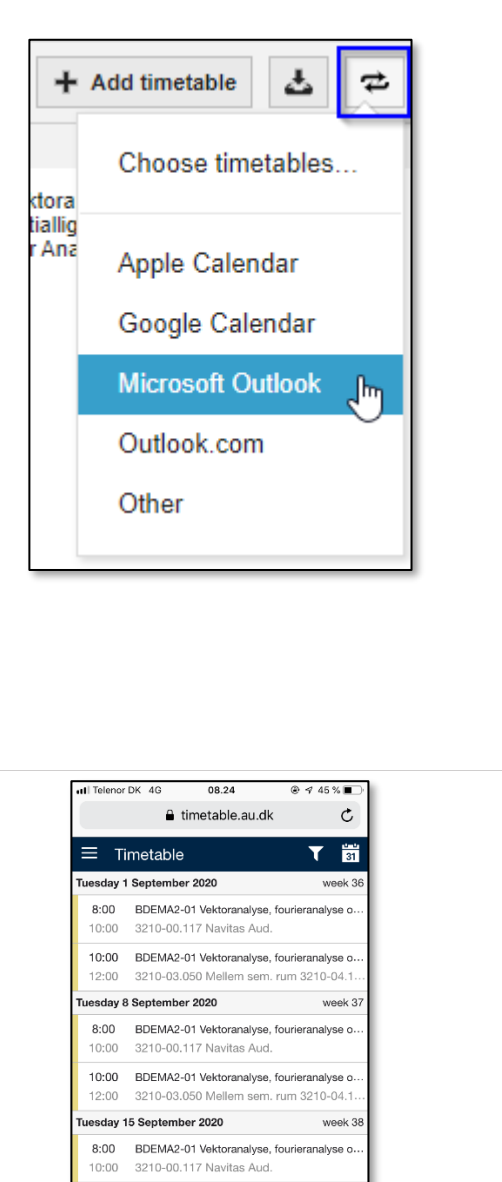

### Mobil:

• Følg veiledningen i MyTimetable-hjælpeuniverset for at downloade kalender til din Android, iPhone eller Windows telefon: https://timetable.au.dk/help#m obile

### OBS:

Du behøves kun at forbinde • kalenderen én gang; herefter overføres opdateringer automatisk.

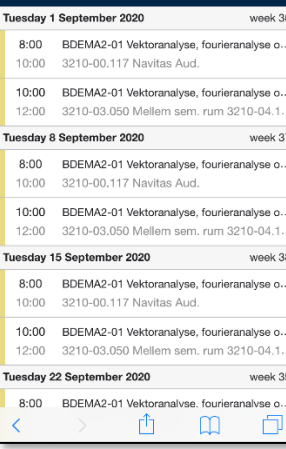

### Spørgsmål

Har du spørgsmål eller brug for hjælp til skemavisning på MyTimetable, kan du kontakte • UndervisningEksamenDiplom@ase.au.dk.